## Aanvraag vergoeding woon-werkverkeer

Log in bij Mijn Onderwijsbureau/VISMA en klik op HRM. Je krijgt nu een menu te zien met een aantal tegels. Klik op *Reiskosten woon-werkverkeer indienen* om de aanvraag voor vergoeding op te starten.

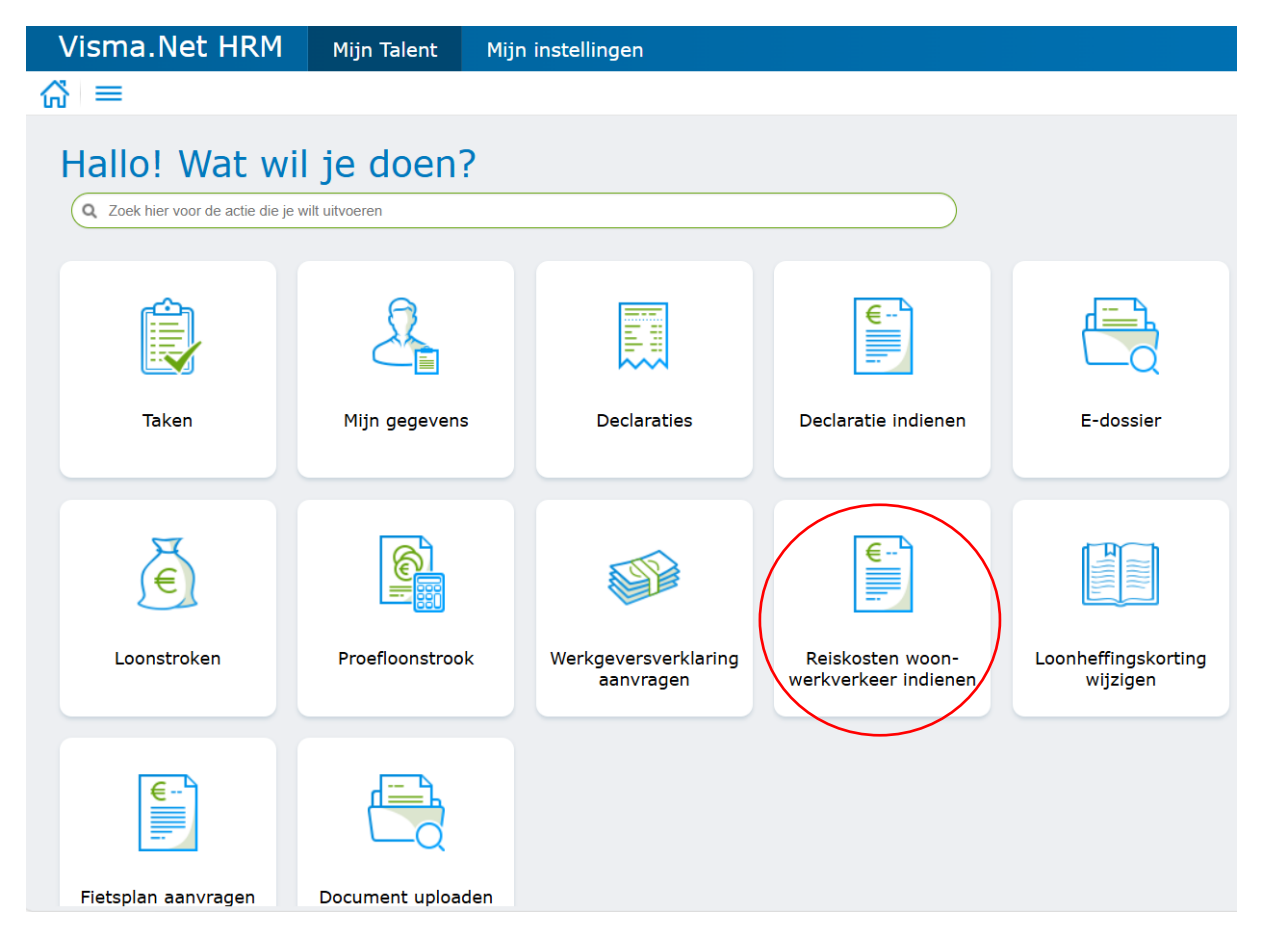

Klik daarna op *Workflow starten*. Je komt in onderstaand scherm terecht. Klik op de rode link *Reiskosten woon-werkverkeer*.

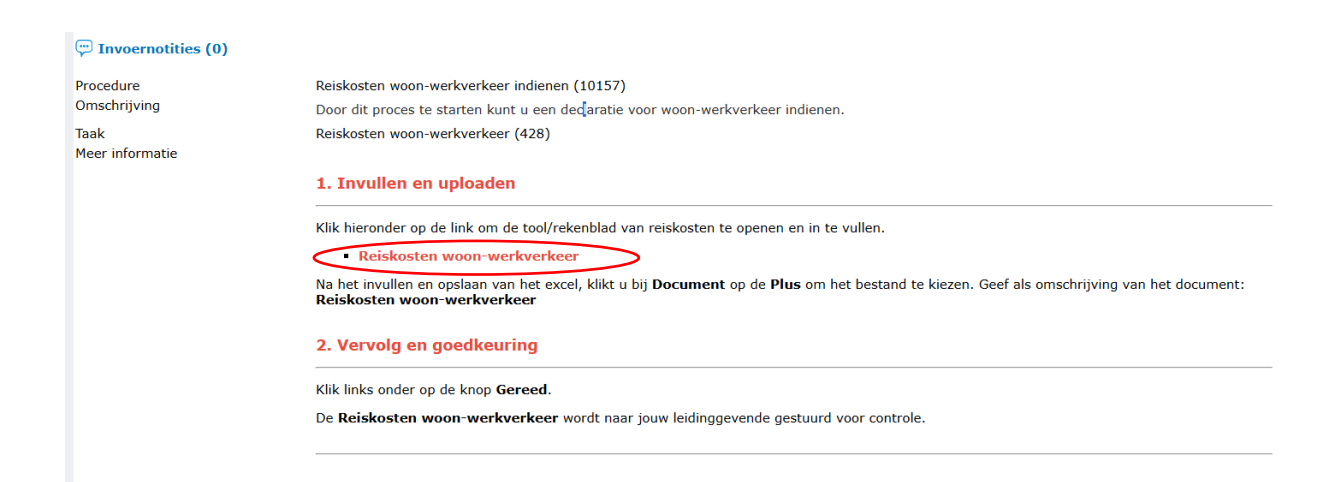

Er wordt automatisch een Excel-sheet gedownload. Open deze en vul deze in. Gebruik voor het berekenen van het aantal kilometers de ANWB-routeplanner. Sla het bestand op je computer op nadat je alles hebt ingevuld.

|    | А                                                     | В                                                         | С                    | D                                     | E                    | F                               | G                    | Н                               | I.                   | J                               | К                 | L                                      |
|----|-------------------------------------------------------|-----------------------------------------------------------|----------------------|---------------------------------------|----------------------|---------------------------------|----------------------|---------------------------------|----------------------|---------------------------------|-------------------|----------------------------------------|
| 1  | Veekstaat vaste reiskilometers naar en tussen scholen |                                                           |                      |                                       |                      |                                 |                      |                                 | Vormingsonderv       |                                 |                   |                                        |
| 2  |                                                       |                                                           |                      |                                       |                      |                                 |                      |                                 |                      |                                 |                   |                                        |
| 3  | Naam medewerker:                                      |                                                           |                      |                                       |                      |                                 |                      |                                 |                      |                                 |                   |                                        |
| 4  | Adres:                                                |                                                           |                      |                                       |                      |                                 |                      |                                 |                      |                                 | Ingangsdat        | um:                                    |
| 5  | Postcode en woonplaats:                               |                                                           |                      |                                       |                      |                                 |                      |                                 |                      |                                 |                   |                                        |
| 6  | Medewerker ID:                                        |                                                           |                      |                                       |                      |                                 |                      |                                 |                      | Graad                           | de ingangs        | datum vullen                           |
| 7  |                                                       |                                                           |                      |                                       |                      |                                 |                      |                                 |                      |                                 |                   |                                        |
|    |                                                       | Postcode<br>vertrek<br>thuis                              | Postcode<br>school 1 | Aantal km's<br>huis naar<br>school 1* | Postcode<br>school 2 | Aantal km's<br>school 1<br>naar | Postcode<br>school 3 | Aantal km's<br>school 2<br>naar | Postcode<br>school 4 | Aantal km's<br>school 3<br>naar | Postcode<br>thuis | Aantal km's<br>vanaf laatste<br>school |
| 8  |                                                       |                                                           |                      |                                       |                      | SCHOOL 2.                       |                      | SCHOOL 2.                       |                      | SCHOOL 4"                       |                   | nddr nuis"                             |
| 9  | maandag                                               |                                                           |                      |                                       |                      |                                 |                      |                                 |                      |                                 |                   |                                        |
| 10 | dinsdag                                               |                                                           |                      |                                       |                      |                                 |                      |                                 |                      |                                 |                   |                                        |
| 11 | woensdag                                              |                                                           |                      |                                       |                      |                                 |                      |                                 |                      |                                 |                   |                                        |
| 12 | donderdag                                             |                                                           |                      |                                       |                      |                                 |                      |                                 |                      |                                 |                   |                                        |
| 13 | vrijdag                                               |                                                           |                      |                                       |                      |                                 |                      |                                 |                      |                                 |                   |                                        |
| 14 |                                                       |                                                           |                      |                                       |                      |                                 |                      |                                 |                      |                                 |                   |                                        |
| 15 | totaal km's                                           |                                                           |                      | 0                                     |                      | 0                               |                      | 0                               |                      | 0                               |                   | 0                                      |
| 16 |                                                       |                                                           |                      |                                       |                      |                                 |                      |                                 |                      |                                 |                   |                                        |
| 17 | te vergoeden km's                                     |                                                           |                      | 0                                     |                      | 0                               |                      | 0                               |                      | 0                               |                   | 0                                      |
| 18 | maandelijkse vergoedin                                | aandelijkse vergoeding reiskosten woon-werkverkeer € 0,00 |                      |                                       |                      |                                 |                      |                                 |                      |                                 |                   | € 0,00                                 |

Keer daarna terug naar het beginscherm en klik op het plusje, hieronder omcirkeld in het rood. Voeg je Excel-bestand op die manier toe als bijlage en klik op *Gereed* om de aanvraag te versturen.

| 💬 Invoernotities (0)    |                                                                                                    |  |  |  |  |  |  |  |
|-------------------------|----------------------------------------------------------------------------------------------------|--|--|--|--|--|--|--|
| Procedure               | Reiskosten woon-werkverkeer indienen (10157)                                                                                                    |  |  |  |  |  |  |  |
| Omschrijving            | Door dit proces te starten kunt u een declaratie voor woon-werkverkeer indienen.                                                                                                    |  |  |  |  |  |  |  |
| Taak<br>Meer informatie | Reiskosten woon-werkverkeer (428)                                                                                                    |  |  |  |  |  |  |  |
|                         | 1. Invullen en uploaden                                                                                                    |  |  |  |  |  |  |  |
|                         | Klik hieronder op de link om de tool/rekenblad van reiskosten te openen en in te vullen.                                                                                                 |  |  |  |  |  |  |  |
|                         | Reiskosten woon-werkverkeer                                                                                                    |  |  |  |  |  |  |  |
|                         | Na het invullen en opslaan van het excel, klikt u bij <b>Document</b> op de <b>Plus</b> om het bestand te kiezen. Geef als omschrijving van het document:<br>Reiskosten woon-werkverkeer |  |  |  |  |  |  |  |
|                         | 2. Vervolg en goedkeuring                                                                                                    |  |  |  |  |  |  |  |
|                         | Klik links onder op de knop <b>Gereed</b> .                                                                                                    |  |  |  |  |  |  |  |
|                         | De Reiskosten woon-werkverkeer wordt naar jouw leidinggevende gestuurd voor controle.                                                                                                    |  |  |  |  |  |  |  |
|                         |                                                                                                    |  |  |  |  |  |  |  |
| Te voltooien per        | 22-jw-2025                                                                                                    |  |  |  |  |  |  |  |
| Document                |                                                                                                    |  |  |  |  |  |  |  |
| Omschrijving document   | $\checkmark$                                                                                                    |  |  |  |  |  |  |  |

Het document zal worden opgeslagen in de map "Reiskosten" in E-dossier